# Einrichtung von GS Wave auf Android

Hosted PBX User

# Inhalt

| Revisionen                              | 3 |
|-----------------------------------------|---|
| Hosted PBX Benutzeroberfläche erreichen | 4 |
| Installation und Einrichtung            | 5 |

### Revisionen

| V1   | 23.07.2020 | Grober Erstentwurf.                                  |
|------|------------|------------------------------------------------------|
| V1.1 | 24.07.2020 | Inhalte hinzugefügt.                                 |
| V1.2 | 27.07.2020 | Inhaltlich abgeschlossen, an Designvorlage angepasst |

## Hosted PBX Benutzeroberfläche erreichen

Um die Benutzeroberfläche Ihrer Nebenstelle zu erreichen passen Sie folgendem Link an:

https://pbxadmin-###.sipit.at/user/

Ersetzen Sie die drei # durch die Nummer Ihrer Telefonanlage. Sie können die Nummer aus den Ihnen zugesandten Zugangsdaten entnehmen.

Falls Ihren diese Zugangsdaten fehlen, wenden Sie sich an Ihren Administrator.

| ein Service von Sir | Pri de la constanción de la constanción de la constanción de la constanción de la constanción de la constanción                                                                             |
|---------------------|----------------------------------------------------------------------------------------------------|
|                     |                                                                                                    |
|                     |                                                                                                    |
|                     | SIDnal Hastad DRY                                                                                                    |
| Durchwahl:          | SIPHAI HOSLEU PDA                                                                                                    |
| DW                  | Dies ist das Administrationsinterface der SIPnal Hosted PBX. Bitte loggen Sie sic                                                                                                    |
| Passwort:           | mit Administratoraccount und dem entsprechenden Passwort ein, um Ihre Anlag<br>zu überwachen und zu konfigurieren.                                                                          |
| Login               | Unser Angebot wird laufend erweitert, besuchen Sie uns auch auf unserer<br>Website SIPnal und informieren Sie sich bezüglich neuer Produkte rund um die<br>Kommunikation über das Internet. |
|                     | Für weitere Fragen stehen wir Ihnen gerne                                                                                                    |
|                     | Freitag von 9:00 bis 14:00                                                                                                    |
|                     | sowie per eMail rund um die Uhr unter office@sipit.at<br>zur Verfügung.                                                                                                    |
|                     |                                                                                                    |
|                     |                                                                                                    |

Geben Sie Ihre Benutzerdaten ein und klicken Sie auf die "Login"-Schaltfläche. Falls Sie ihre Benutzerdaten nicht kennen wenden Sie sich an Ihren Administrator.

Hinweis für Administratoren

Der Login kann ebenfalls über die Administratoren-Oberfläche erfolgen. Klicken Sie dazu unter Verwaltung -> Durchwahlen auf die Schaltfläche unter "Typ/Login" neben der Nebenstelle die angemeldet werden soll.

Falls Sie die Benutzerdaten nicht kennen wenden Sie sich an den Support

## Installation und Einrichtung

Nachdem Sie sich mit der Benutzeroberfläche verbunden haben, können Sie Ihren Benutzer einrichten.

|                                     |                            |                | Du                                          | rchwahl DW Abmelden |
|-------------------------------------|----------------------------|----------------|---------------------------------------------|---------------------|
| Hoste                               | d PRX C                    | omnle          | te                                          |                     |
| Web Management I                    | nterface                   | ompie          |                                             |                     |
| Kontakte                            | Voicemail                  | Verlauf        | Einstellungen                               |                     |
|                                     |                            |                |                                             |                     |
| Kontoeinst                          | ellungen                   |                |                                             |                     |
| Kontoeinstellungen akt              | tualisieren - Durchwahl: D | w              |                                             |                     |
| Vorname                             | Marlene                    |                | Auto Provisioning<br>mit Zoiper (Android)   |                     |
| Nachname                            | Musterfrau                 | n g<br>Mg<br>D | Auto Provisioning<br>mit GS Wave (Android/i | os)                 |
| E-Mail-Adresse<br>Voicemail-Adresse |                            |                |                                             |                     |

Klicken Sie dazu zunächst auf die in der Abbildung markierte Schaltfläche.

|                                     |                                                                      |             |                                           | Durchwahl DW Abmelden |
|-------------------------------------|----------------------------------------------------------------------|-------------|-------------------------------------------|-----------------------|
| Hostod                              | DBY Co                                                               | mplo        | to                                        |                       |
| Web Management Int                  | erface                                                               | mpie        | le                                        |                       |
| Kontakte                            | Voicemail                                                            | Verlauf     | Einstellungen                             |                       |
| Kontoeinste                         | llungen                                                              |             |                                           |                       |
| Kontoeinstellungen aktua            | alisieren - Durchwahl: <b>DW</b>                                     |             |                                           |                       |
| Vorname                             | Marlene                                                              |             | Auto Provisioning<br>mit Zoiper (Android) |                       |
| Nachname                            | Musterfrau                                                           |             | Auto Provisioning<br>mit GS Wave (Androi  | id/iOS)               |
| E-Mail-Adresse<br>Voicemail-Adresse |                                                                      |             | <b>192</b> -                              | 200                   |
| Passwort<br>Accountzugang           |                                                                      |             | -16-03                                    | 비녎                    |
| Passwort wiederholen                | Freilassen, ohne Passwort zu ä                                       | indern      | 10.14                                     | <u> See -</u>         |
| Passwort (Ziffern)                  | Freilassen, ohne Passwort zu ä                                       | indern 🗖    | 3,2%                                      | .6                    |
| Voicemail-Zugriff                   | Freilassen, ohne Passwort zu ä                                       | indern      | -16                                       |                       |
| Passwort (Ziffern)<br>wiederholen   |                                                                      |             |                                           | 5.1 <b>7</b> 2        |
| Sprache                             | Preilassen, ohne Passwort zu ä  Deutsch  Erneutes Login notwendig um | die Sprache | nload für Android<br>nload für iOS        |                       |

Unter dem ausgeklappten QR-Code finden Sie Links zum Store Ihrer Wahl.

Folgen Sie den Schritten in diesen Abbildungen um die Einrichtung abzuschließen.

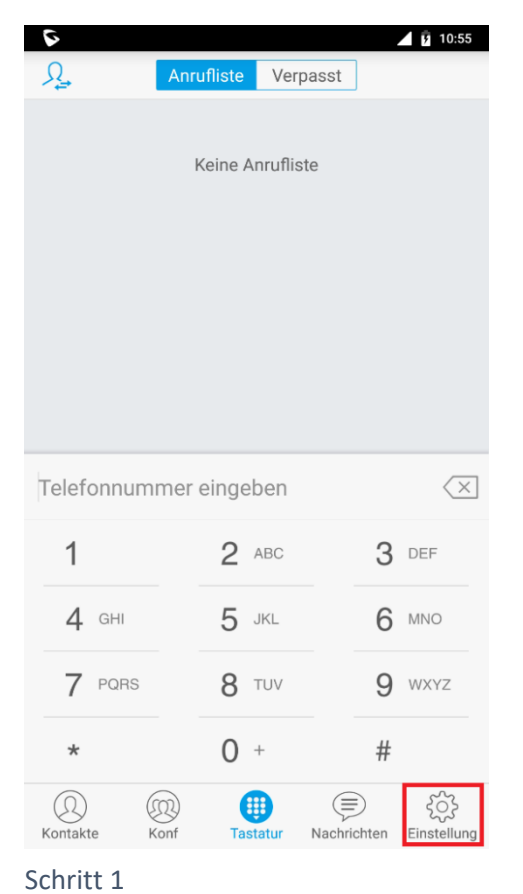

Kontoeinstellungen

۲

Nachrichten Einstellung

\$

### \$ 10:59 Einstellung Kontoeinstellungen > > Erweiterte Einstellungen Provisioning Settings > > Teilnehmereinstellungen Über > Aufnahme > Debug >

#### Anrufhistorie löschen

Verlassen

| (D)<br>Kontakte | Konf | Tastatur | (E)<br>Nachrichten | Einstellung |
|-----------------|------|----------|--------------------|-------------|

#### Schritt 2

**9** 11:03

+

| 6                    |                  | 📕 🖪 11:                 |
|----------------------|------------------|-------------------------|
| < Neuen K            | ontakt hinzufü   | gen                     |
| ALLGEMEINE KONTEN    |                  |                         |
| UCM Konto(QR Code S  | can)             | >                       |
| UCM Konto(Auswahl de | es QR Code-Bilde | es) >                   |
| Sip Konto            |                  | >                       |
|                      |                  |                         |
| 123Cloud             |                  | 123Clou                 |
| 1VOIP 4 ALL & SWISS  |                  | á ins                   |
| 42NETMedia           |                  | 4                       |
| A1                   |                  | ∕A <sup>1</sup>         |
| Abronix              |                  |                         |
| Acestar Telecoms Hon | g Kong Ltd.      | ACESTA<br>Francisco Reg |
|                      |                  | =                       |

Schritt 3

(Q) Kontakte

Konf

Tastatur

5

<

Schritt 4

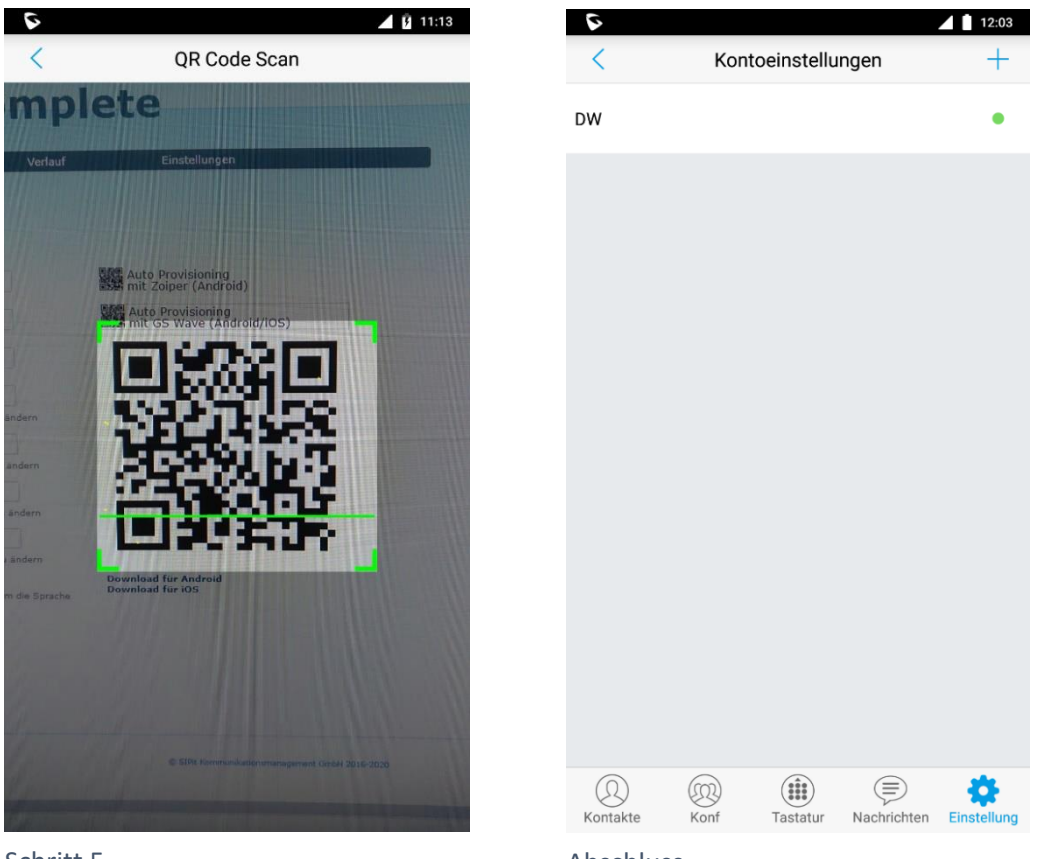

Schritt 5

Abschluss

Damit ist die Einrichtung Ihres GS Wave Clients abgeschlossen. Dem Symbol neben Ihrer Durchwahl können sie den aktuellen Status Ihrer Durchwahl entnehmen.